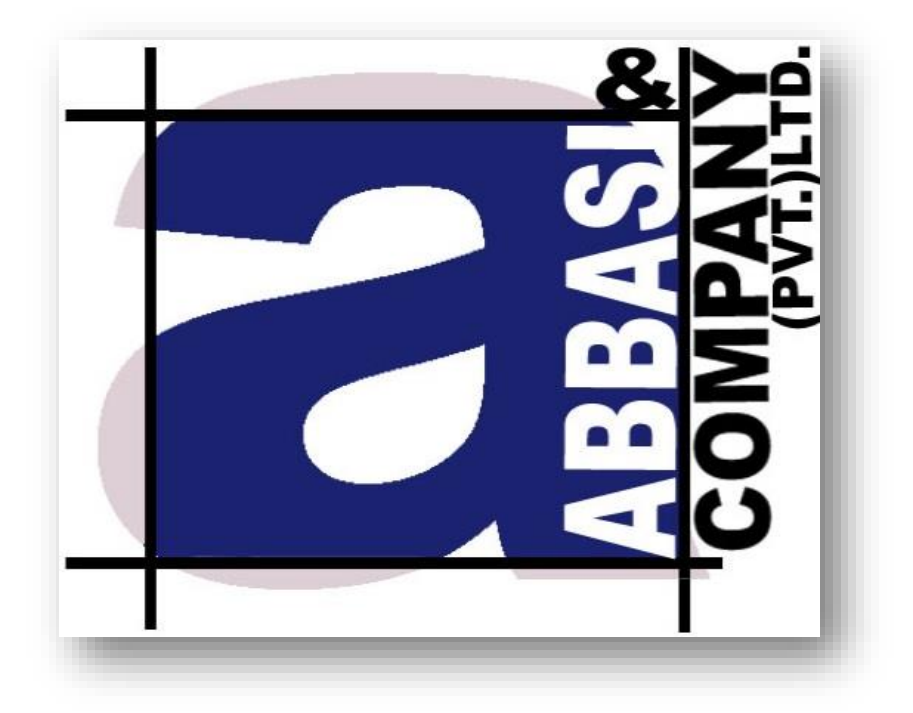

# Mobile Application

Simple step by step working model

6-Shadman, Racecourse Road,

Lahore, Pakistan. Ph: +92-42-38302028 Web: https://www.abbasiandcompany.com

# **Table of Contents**

| About this Document                |
|------------------------------------|
| Audience3                          |
| Related Documents3                 |
| Conventions                        |
| Login Screen:                      |
| Registration Screen:               |
| Duplicate Request:                 |
| Default Market                     |
| Trading System                     |
| Search Symbol                      |
| Qoutes                             |
| Trading11                          |
| Pin Code Verification14            |
| Order Notification15               |
| Cancel Order16                     |
| Pin Verificaton for Cancel Order16 |
| Cancel Order Notification17        |
| Events                             |
| Client A/c Information             |
| Change Password19                  |
| Change PIN CODE21                  |
| Index Setting21                    |
| Wrong Password Enters password22   |
| Pin Code Mismatch error23          |
| Link Error23                       |
| Research Portal                    |

## **About this Document**

This document shows simple step by step process Mobile Application for capital market and its integration in Back connect application

#### Audience

Intended audience of this document is user of Mobile Trading Terminal

#### **Related Documents**

User must have prior strong understanding oftradingsystem.

#### **Conventions**

| <b>CONVENTION / STYLE</b> | Purpose                                                        |
|---------------------------|----------------------------------------------------------------|
| Bold                      | Name of application objects, e.g. menus, screens, buttons etc. |

## Screen Name:Login Screen

This is a login screen. User is required to enter Username and Password to login into the main screen. This user name and password provided by the administrator which relates to his trading account. The user has provided with the option to remember the password to avoid re-entering again and again.

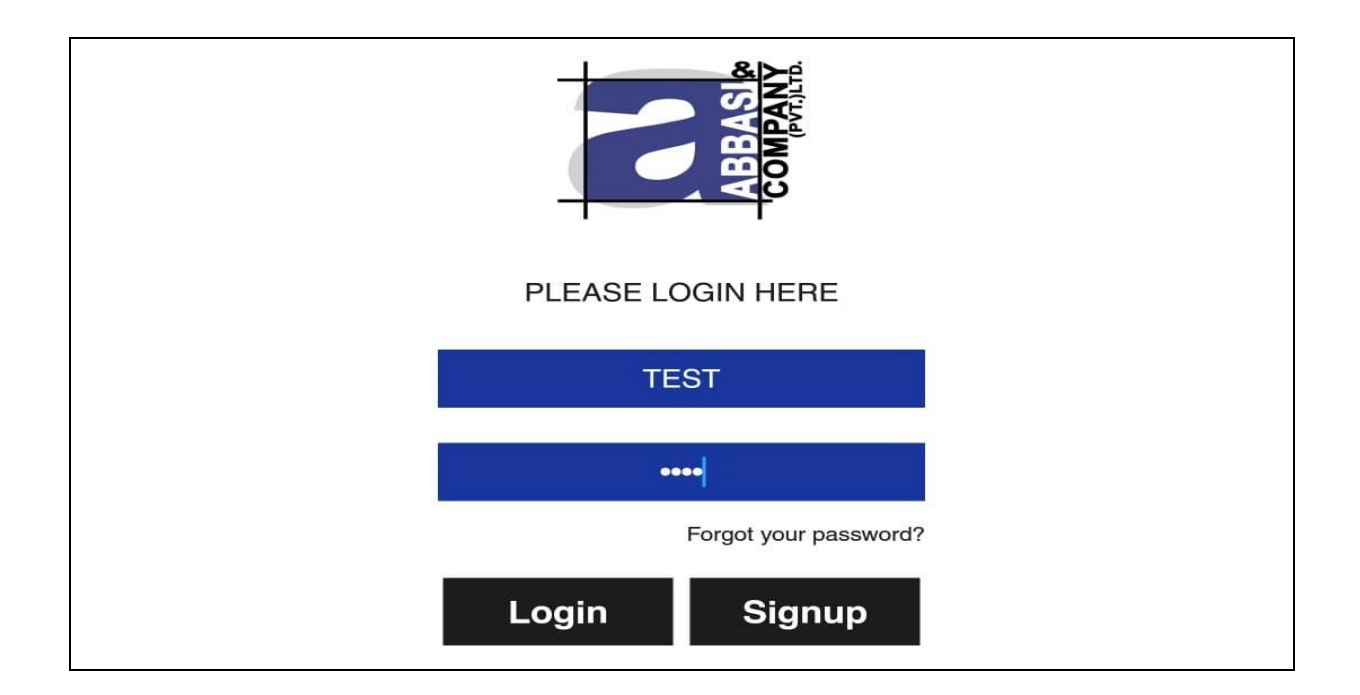

#### Screen Explanation

| Field       | Function                                                                               |
|-------------|----------------------------------------------------------------------------------------|
| User Name   | Enter User name provided by the administrator                                          |
| Password    | Enter password                                                                         |
| Remember ME | If check, application remember the password and avoid user for entering password again |
| Login       | When pressed, application verify user name and password and logins the user            |
| Clear       | When pressed, clear the data and allow user to re-enter username and password          |
| Register    | New online account request launched by the user by filling registration form           |

## **Screen Name: Registration Screen**

This screen is used to launch a new sign up request from the user by filling given appropriate fields. All fields appeared are of mandatory nature. Once filled and pressed submit, request will be sent to officials, which thereafter fulfilled in a given time.

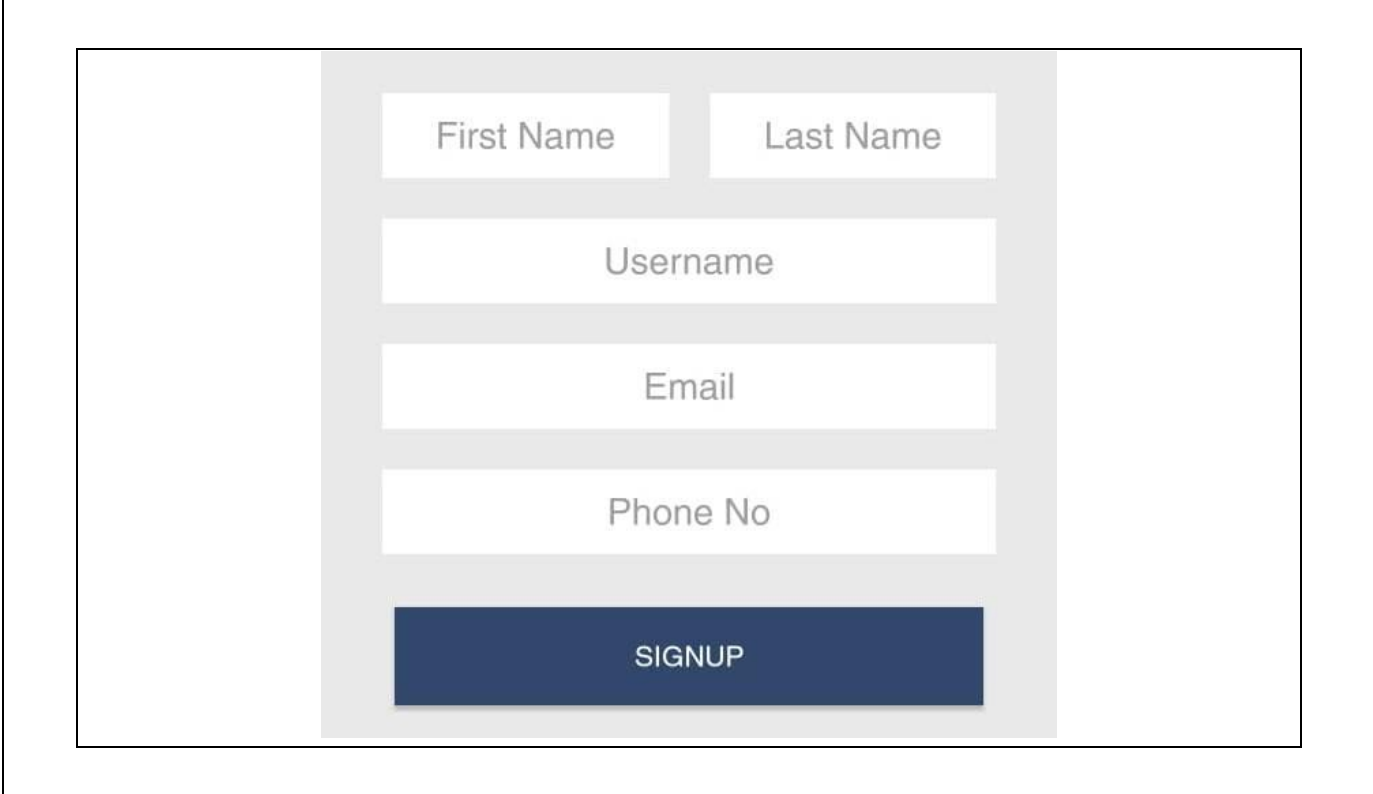

#### Screen Explanation

| Field      | Function                                                                                                    |
|------------|----------------------------------------------------------------------------------------------------|
| First Name | Enter the First Name                                                                                                    |
| Last Name  | Enter the Last Name                                                                                                    |
| Phone      | Enter Valid Phone Number Either Cell or Land Line no                                                                        |
| Email      | Enter Proper Email ID Example test@live.com                                                                                 |
| Gender     | Select Gender Male or Female                                                                                                |
| Submit     | When Pressed request will be entertained with the message appeared                                                          |
|            | Your signup request registered with our system, withen<br>couple of working days we will send you login detail.<br>Thankyou |
| Clear      | When pressed clear all the fields                                                                                           |

#### Note:

Request will be sent only once. Because checks are imposed on E-mail and Phone NO for Duplication request.

## **Screen Name: Duplication Request**

User can send his/her online account only once. System has provided with the option to check duplication request by matching Email ID and Phone No. If duplicate request will be send the following message will be appeared as shown in the below screen.

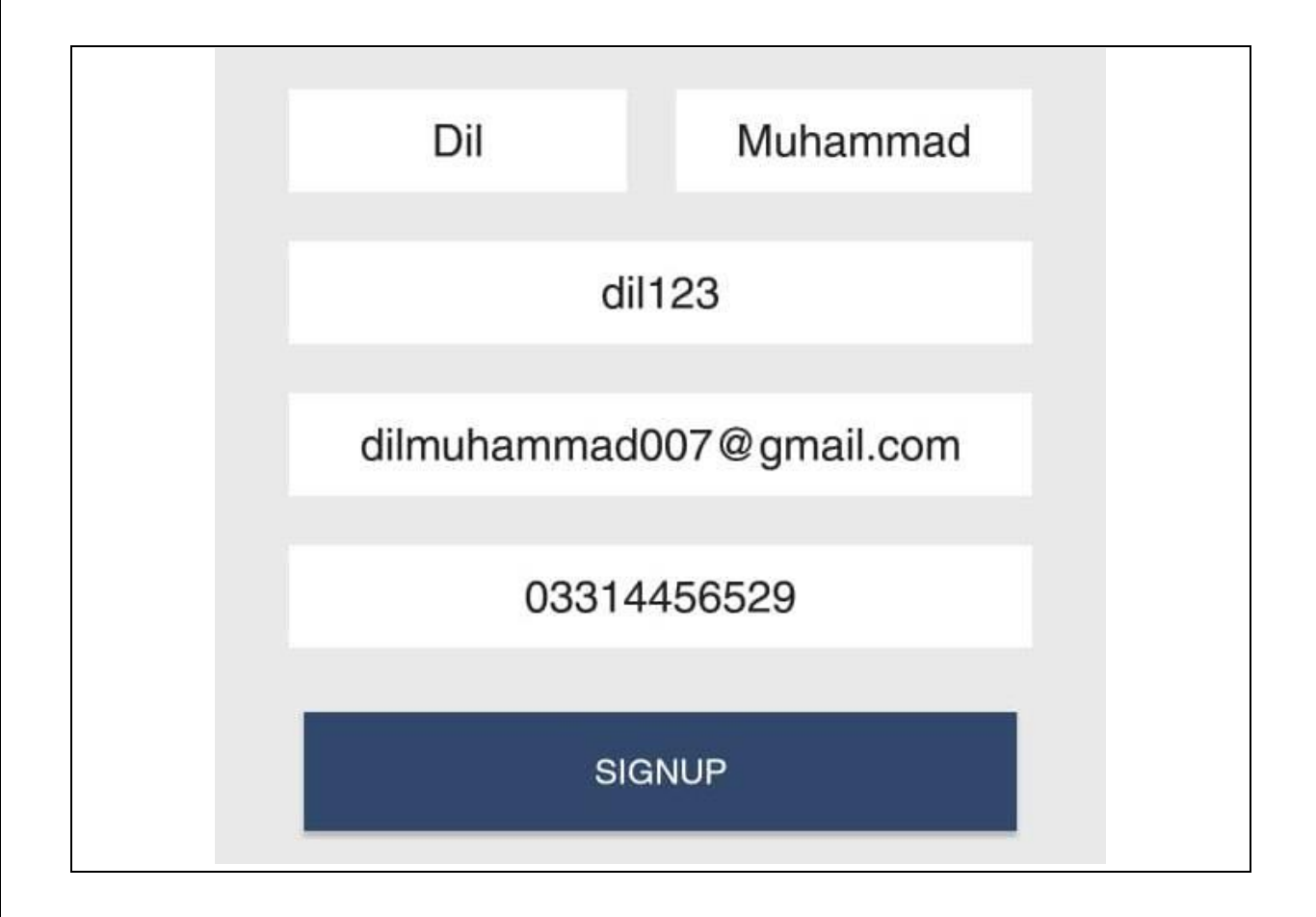

## Screen Name: Default Market

This is first screen appeared when user once login to the application. Here is the list of securities displayed on the screen.

6

| REG         Bid: 23.75 x 500           FAUJI FOOD         Offer: 23.80 x 2.000 | FCCL         17.74           REG         Bid: 17.70 x 1,500           FAUJI CEMENT         Offer: 17.75 x 1,500           FFL         23.80 | EPCLR1         4.82           REG         Bid: 0.00 x 0           LOR-ENGRO POLYM         Offer: 4.82 x 44,500           ER&CHEMICAL-         Content of the second second se | EPCL         32.90           REG         Bid: 32.82 x 500           ENGRO POLYMER & Offer: 32.99 x 3,000           CHEMICAL LTD | DGKC         73.26           REG         Bid: 73.25 x 500           D.G. KHAN CEMENT         Offer: 73.40 x 1,000 | Search | KSE100 C.Ind: 37,336.25<br>Vol: 10,195,440 | ≡ Market |
|--------------------------------------------------------------------------------|----------------------------------------------------------------------------------------------------|----------------------------------------------------------------------------------------------------|----------------------------------------------------------------------------------------------------|----------------------------------------------------------------------------------------------------|--------|--------------------------------------------|----------|
| 0.59%<br>TurnOver                                                              | 0.09<br>0.51%<br>TurnOver<br>42,500<br>0.14                                                                                                 | -0.99<br>-17.04%<br>TurnOver<br>5,571,000                                                                                                    | -0.40<br>-1.20%<br>TurnOver<br>71,000                                                                                           | -0.53<br>-0.72%<br>TurnOver<br>98,000                                                                             | Q      | 43.78                                      | •        |

## Screen Name: Trading System

This screen is about trading system. User has provided with the different options like to view market, to search symbols, perform trade activity, view and confirm his account status and other etc...

|          | 👔 Market                      |                              |
|----------|-------------------------------|------------------------------|
| <b>S</b> | Index Watch                   | 3.78                         |
| Q        | Research Portal               | Q                            |
| 1        | Message Board                 | 0.53                         |
| E        | Order Status                  | urnOver<br>98,000            |
| ~        | St Order                      | -1.20%<br>urnOver            |
|          | Duotes                        | 0.99                         |
|          | Symbols                       | urnOver<br>.571,000          |
|          | Top Symbols                   | 0.1%<br>UrnOver              |
|          | Portfolio Summary             | 0.04                         |
|          | Cash Book                     | 129,000<br>0 15              |
|          | Payment Request               | -0.50%<br>UrnOver<br>106.500 |
|          | Developed by: Softech Systems | 0.16                         |

#### Screen Explanation

|          | Function                                       |                                                          |                                        |
|----------|------------------------------------------------|----------------------------------------------------------|----------------------------------------|
| Market 🔲 | When pressed, it opens                         |                                                          |                                        |
|          | JAZZ Warid 🗗 🥱 🗹<br>Ufone                      | ڻ 🐨 جَ <sub>ه</sub> 26,                                  | ıll 46.111 💷 9:53 AM                   |
|          | ≡ Marke                                        | ət                                                       | •                                      |
|          |                                                | C.Ind: 37,325.03<br>Vol: 10,990,760                      | 32.56 ►                                |
|          | Search                                         |                                                          | Q                                      |
|          | DGKC<br>REG<br>D.G. KHAN CEMENT<br>COMPANY     | <b>73.30</b><br>Bid: 73.30 x 500<br>Offer: 73.45 x 1,000 | -0.49<br>-0.66%<br>TurnOver<br>100,000 |
|          | EPCL<br>REG<br>ENGRO POLYMER &<br>CHEMICAL LTD | <b>32.90</b><br>Bid: 32.90 x 1,500<br>Offer: 32.99 x 500 | -0.40<br>-1.20%<br>TurnOver<br>82,000  |

| Quotes  | 0 | This Optic<br>takes use<br>be display | on is used to check the<br>r to another screen. Er<br>ved. | position of any s<br>nter the symbol, o | ymbol. When pre<br>detail of the symb | ssed<br>ol will |
|---------|---|---------------------------------------|------------------------------------------------------------|-----------------------------------------|---------------------------------------|-----------------|
|         |   | <b></b>                               | - Quotes                                                   |                                         | •                                     |                 |
|         |   |                                       | Securities                                                 |                                         | Q                                     |                 |
|         |   |                                       | PS<br>DAKISTAN S                                           | O-REG                                   |                                       |                 |
|         |   |                                       | PARISTAN S                                                 |                                         |                                       |                 |
|         |   | Bi                                    | id (Size)                                                  | 205 5                                   | 3(1,000)                              |                 |
|         |   | 0                                     | ffer (Size)                                                | 206.0                                   | 0(3,100)                              |                 |
|         |   | С                                     | hange (%)                                                  | -1.33                                   | (-0.64%)                              |                 |
|         |   | Lo                                    | ow - High                                                  | 206.0                                   | 0-209.50                              |                 |
|         |   | Li                                    | mits                                                       | 196.9                                   | 6-217.69                              |                 |
|         |   | π                                     | Irnover                                                    | 35                                      | <b>5,900</b>                          |                 |
| Trade   | 0 | This Optic                            | on is check order list a                                   | nd trade list                           |                                       | ontic           |
| Account | 0 | is used<br>view                       | ≡ Accoun                                                   | t                                       |                                       | to<br>the       |
|         |   | account                               | 2155                                                       |                                         |                                       | statu           |
|         |   | custody                               | Client Code:                                               |                                         | 2155                                  | hold            |
|         |   | by the                                | Cash:                                                      |                                         | 0.00                                  | user            |
|         |   |                                       | Free Cash:                                                 |                                         | 0.00                                  |                 |
|         |   |                                       | Biocked Cash:                                              |                                         | 0.00                                  |                 |
|         |   |                                       | Margin:                                                    |                                         | 0.00                                  |                 |
|         |   |                                       |                                                            |                                         | 0.00                                  |                 |
|         |   |                                       | HOLDINGS                                                   |                                         |                                       |                 |
|         |   |                                       | SYMBOLS                                                    | QTY                                     | AMOUNT                                |                 |
|         |   |                                       |                                                            | Total<br>Holdings                       | 0                                     |                 |
|         |   |                                       |                                                            | Total<br>Portfolio                      | .00                                   |                 |

Abbasi and Company (PVT) Limited. | Confidential 9

|            | $\equiv$ Message Board $$                                                         |
|------------|-----------------------------------------------------------------------------------|
|            | Monday, April 22, 2019 at 09:51:43 am<br>ACTTEST1 logged in successfully.         |
| Settings ③ | Setting Option consist of Change password and Pin code option<br>Setting Settings |
|            | Change Password                                                                   |
|            | Change Pin                                                                        |
| Logout 🖸   | When pressed, will logout the user from the terminal                              |

## Screen Name: Search Symbol

This is a market screen. Here user can add or remove symbol as required. To Add symbol Enter the name of the symbol and press s will add new symbol in your market watch. Similarly to delete symbol, point the cursor on the symbol, click and hold for a moment, delete box will appear on the user screen.

| 0              | Market         | 6      |
|----------------|----------------|--------|
| O pol          |                | C      |
| POL-REG-KSE    |                | Ø      |
| POLYR-REG-K    | SE             | O      |
| REG - KSE      | 148.99 × 295   | -0.13% |
| OGDC           | 148.99         | -0.2   |
| OIL & GAS DEVE | 148.76 × 552   | 4,460  |
| REG - KSE      | 280.90 × 1     | -0.22% |
| PSO            | 280.65         | -0.61  |
| PARISTAN STATE | 280.65 × 890   | 85,900 |
| REG - KSE      | 19.34 x 199    | 0.94%  |
| PTC            | 19.34          | +0.18  |
| PARISTAN TELEC | 19.15 × 2,000  | 1      |
| REG - KSE      | 203.55 × 50    | -0.15% |
| PPL            | 203.55         | -0.31  |
| PAKISTAN PETRO | 203.50 × 1,010 | 12,003 |
| REG - KSE      | 232.50 × 3,800 | -0.03% |
| POL            | 232.50         | -0.07  |
| PAKISTAN OILFI | 232.31 × 200   | 5,310  |
| REG - KSE      | 188.75 × 550   | 0.15%  |
| ENGRO          | 188.60         | +0.28  |

#### Screen Explanation

| Field      | Function                                                                       |
|------------|--------------------------------------------------------------------------------|
| Securities | Enter the name of any security to search                                       |
| 0          | This is a Home button, when pressed will guide user to the Main Market Screen. |
|            | This is a navigation button, when pressed will open trade system bar           |

## **Screen Name: Quotes**

This screen is about to view complete detail of any symbol. User simply required to enter symbol name in the search

| C Qu                                 | otes                   |
|--------------------------------------|------------------------|
| Securities      OG OIL & GAS DEVELOP | DC<br>MENT CORPORATION |
| Last                                 | 148.99                 |
| Bid (Size)                           | 148.76 (552)           |
| Offer (Size)                         | 148.99 (295)           |
| Change (%)                           | -0.2 (-0.13%)          |
| High-Low                             | 149.45 - 148.30        |
| Limits                               | 156.43 - 141.54        |
| Tumover                              | 4,460                  |
| Exchange                             | KSE                    |
| Market                               | REG                    |

#### Screen Explanation

| Field       | Function                                                                  |
|-------------|---------------------------------------------------------------------------|
| <b>Back</b> | When pressed, will take the user back to the market screen                |
| 🖸 Trade     | On this screen user is provided with the option to perform trade as well. |

## **Screen Name: Trading Screen**

This option is used to perform trader either buy or sell for a particular symbol. Click on any symbol, action screen will pop up contain different types of options. User allowed performing different type of actions against selected symbol.

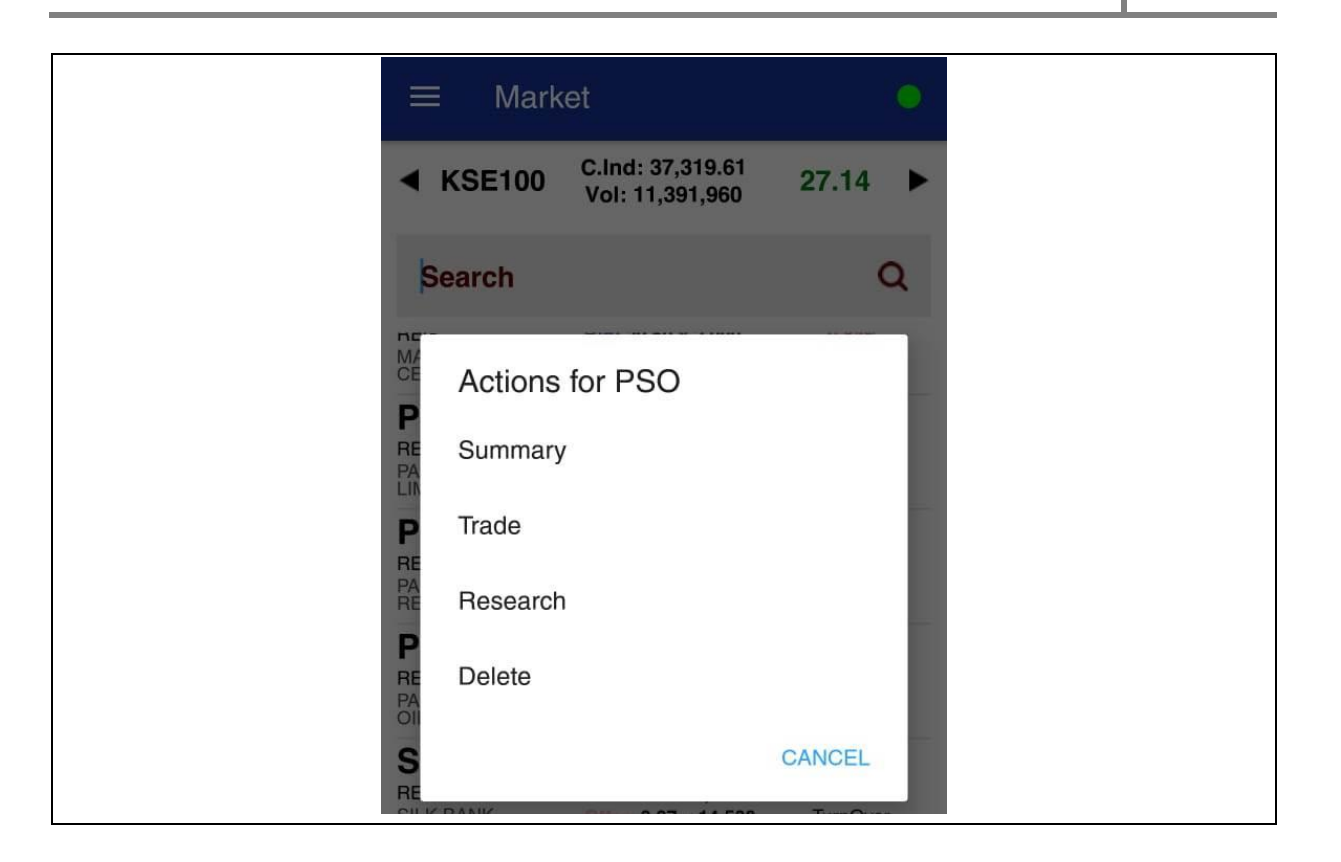

#### Screen Explanation

| Field   | Function                                                                                                    |                                                                                   |
|---------|----------------------------------------------------------------------------------------------------|-----------------------------------------------------------------------------------|
| Summary | When Pressed new screen will open an selected symbol. If user wanted to get user require to type the symbol in the selectail for that symbol will displayed. | d showing detail for the<br>detail for any symbol, than<br>search option, summary |
|         | Securities                                                                                                    | Q                                                                                 |
|         | PSO-RE                                                                                                    | G<br>OII₌ CO I₌TD                                                                 |
|         | Last                                                                                                    | 206.00                                                                            |
|         | Bid (Size)                                                                                                    | 205.53(1,000)                                                                     |
|         | Offer (Size)                                                                                                    | 206.00(3,100)                                                                     |
|         | Change (%)                                                                                                    | -1.33(-0.64%)                                                                     |
|         | Low - High                                                                                                    | 206.00-209.50                                                                     |
|         | Limits                                                                                                    | 196.96-217.69                                                                     |
|         | Turnover                                                                                                    | 35,900                                                                            |

|        |   |          | Mobile Ap              | plicat               | tion Ma                  | nual                     |             |
|--------|---|----------|------------------------|----------------------|--------------------------|--------------------------|-------------|
| Trade  | 0 | When Pre | essed will guide us    | ser to n             | ew screer                | n for perfor             | ming buy or |
| nuuo   |   | seli     | ← Trade                |                      |                          |                          | •           |
|        |   |          | BUY                    |                      | S                        | SELL                     |             |
|        |   |          | 2155                   |                      |                          |                          |             |
|        |   |          | PSO                    |                      | LIMIT                    |                          |             |
|        |   |          | Enter Volume           |                      | 206.90                   | )                        |             |
|        |   |          | MORE OPTION            | NS                   |                          |                          |             |
|        |   |          | Enter Disc Vo          | lume                 | Enter                    | Trigger Pri              | ce          |
|        |   |          |                        |                      | Enter                    | Order Refe               | ere         |
|        |   |          | ORDER V                | ALUE:                |                          |                          |             |
|        |   |          | Limit<br>196.96-217.69 | <b>Buy</b><br>206.00 | <b>(Vol)</b><br>9(3,900) | Sell (Vol)<br>206.90(100 | )           |
|        |   |          |                        | TR.                  | ADE                      |                          |             |
| Delete | 0 | When Pre | essed will delete t    | he sym               | bol from                 | market wat               | ch          |

| Field       | Function                                                                  |
|-------------|---------------------------------------------------------------------------|
| Buy         | When Pressed will place buy order after verification of PIN code of the   |
|             | user                                                                      |
| Sell        | When Pressed will place sell order rafter verification of PIN code of the |
|             | user                                                                      |
| Short       | This option is available for short sell.                                  |
| 100         | Enter the volume of the share either to buy or sell                       |
| PSO-REG-KSE | Enter required symbol                                                     |
| Limit       | If User require to place a Limit order than this option will be used      |
| Market      | If user require to place a market order than this option will be used     |
| 100.36      | If Limit order place than user is require to enter Limit Price            |
| Trade       | When pressed, system ask user to enter PIN code, after verification       |
|             | buy or sell order placed and executed                                     |

## **Screen Name: Pin Verification**

This screen is about for verification of Pin Code. This will available once user place any buy, sell and cancel order. This PIN code is provided by the administrator at the time of generating user account. User has provided with the option to change his PIN code on a regular basis as a security measures

| <i></i>      | Trade                            |              |    |
|--------------|----------------------------------|--------------|----|
|              | BUY                              | SELL         |    |
| 2155         |                                  |              |    |
| FFL          |                                  | LIMIT        | с. |
| 5<br>MC<br>E | AbbasiAndCo<br>Please provide yo | ur pin code. | 2  |
|              | ] Remember Pin.                  |              | e  |
| . L.         |                                  | CANCEL TRAI  | DE |

#### Screen Explanation

| Field    | Function                                                                                          |
|----------|---------------------------------------------------------------------------------------------------|
| Pin :    | Enter Four Digit Pin Code provided by the admin                                                   |
| C Review | When Pressed will pop up preview screen about your order, which contains the detail of your order |
| Confirm  | When pressed, order place and notification also displayed on events area as well.                 |
|          |                                                                                                   |

## **Screen Name: Order notification**

This screen will show the orders and trade list of the user. This screen can be accessed in **trade system>>trade**. User also provided with the option to cancel all pending order and cancel any one of the items exists in the list. Simply press and hold if any pending order requires to be deleted.

| 0           | Orders & Trades                               | 0           |
|-------------|-----------------------------------------------|-------------|
|             | Orders Trades                                 |             |
| KSE-REG     | Buy                                           | Queued      |
| PSO         | 15.55                                         | 10          |
| New Buy ord | ler of 10 PSO in KSE at 15.55 fo<br>received. | or RMS01 is |
| NEW BUY     | ORDER 10173 FOR 10 PSO A<br>QUEUED.           | T 15.55 IS  |

#### Screen Explanation

| Field       | Function              |                         |                          |                      |                          |                           |         |
|-------------|-----------------------|-------------------------|--------------------------|----------------------|--------------------------|---------------------------|---------|
| 💽 New Order | New Ord<br>user to tl | er Will al<br>ne screen | low user to<br>1         | place an             | y new orde               | r and when press          | ed take |
|             |                       | <del>&lt;-</del>        | Trade                    |                      |                          | •                         |         |
|             |                       |                         | BUY                      |                      | SI                       | ELL                       | -       |
|             |                       | 2155                    |                          |                      |                          |                           |         |
|             |                       | PSO                     |                          |                      | LIMIT                    |                           |         |
|             |                       | Enter                   | Volume                   |                      | 206.90                   |                           |         |
|             |                       | MORE                    | OPTION                   | IS                   |                          |                           |         |
|             |                       | Enter                   | Disc Volu                | ume                  | Enter T                  | rigger Price              |         |
|             |                       |                         |                          |                      | Enter C                  | order Refere              |         |
|             |                       | OF                      | RDER VA                  | LUE:                 |                          |                           |         |
|             |                       | Li<br>196.90            | i <b>mit</b><br>6-217.69 | <b>Buy</b><br>206.00 | ( <b>Vol)</b><br>(3,900) | Sell (Vol)<br>206.90(100) |         |
|             |                       |                         |                          | TRA                  | DE                       |                           |         |
| Cancel All  | This will verificati  | cancel all<br>on of the | the pendin<br>screen.    | g orders             | of the user              | exist in the scree        | n after |

Abbasi and Company (PVT) Limited. | Confidential 16

## Screen Name: Cancel Order

This screen is used to cancel any order lying in a pending state. When submit the cancel order request order will be executed with the given message

| Orders & Trades                                                                 |
|---------------------------------------------------------------------------------|
| Orders Trades                                                                   |
| BUY ORDER 10173 FOR PSO IS CANCELLED.                                           |
| Cancellation request of Buy of 10 PSO in KSE at 15.55 for<br>RMS01 is received. |

#### Screen Explanation

| Field      | Function                                                     |
|------------|--------------------------------------------------------------|
| New Order  | New order will guide user to order placement screen          |
| Cancel All | Cancel all will cancel all pending orders lying in the Queue |

## Screen Name: Pin Verification for Cancel Order

This screen is to cancel order. Enter correct PIN code and press cancel will cancel the order. Only pending orders can be cancelled. Trade once done can be cancelled.

| $\leftarrow$      | Trade                          |              |    |
|-------------------|--------------------------------|--------------|----|
|                   | BUY                            | SELL         |    |
| 2155              |                                |              |    |
| FFL               |                                | LIMIT        |    |
| 5<br>A<br>MC<br>E | bbasiAndCo<br>lease provide yo | ur pin code. |    |
|                   | Remember Pin.                  |              | 91 |
|                   |                                | CANCEL TRADE |    |
|                   |                                |              |    |

#### Screen Explanation

| Field      | Function                                         |
|------------|--------------------------------------------------|
| Pin : •••• | Enter Four Digit PIN code for verification       |
| 3 Back     | When Pressed will take user to the Market Screen |
| 🖸 Cancel   | When pressed will cancel the order               |

## **Screen Name: Cancel Order Notification**

Once order is cancelling it will be marked red and other valid pending order remain marked ingreen.

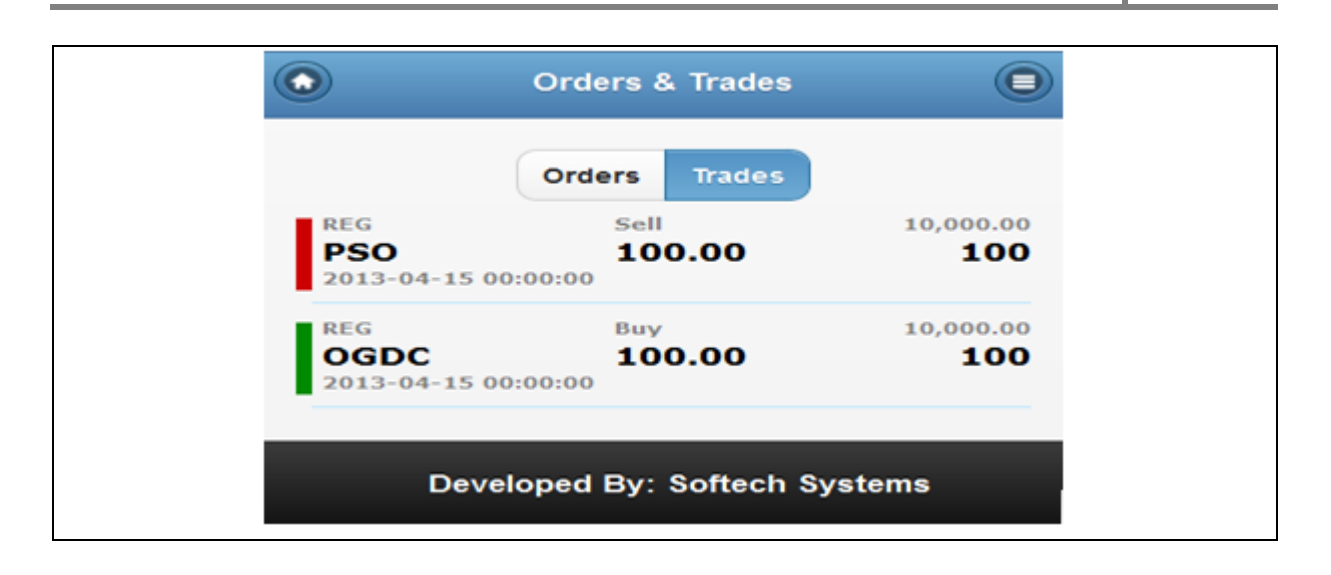

#### **Screen Explanation**

| F | ield                | Function                                                        |
|---|---------------------|-----------------------------------------------------------------|
|   | REG                 | Red marked will reflect that order is cancelled                 |
|   | PSO                 |                                                                 |
|   | 2013-04-15 00:00:00 |                                                                 |
|   | REG                 | And green marked will reflect that order in valid pending state |
|   | OGDC                | And green marked win reneet that order in value pending state.  |
|   | 2013-04-15 00:00:00 |                                                                 |

## **Screen Name: Events**

Events section display messages details as they occur. These events are part of transactional portion. Events related to Order Placement, invalid order placement, order cancellation, Order received and confirmation message, trade execution notification etc.

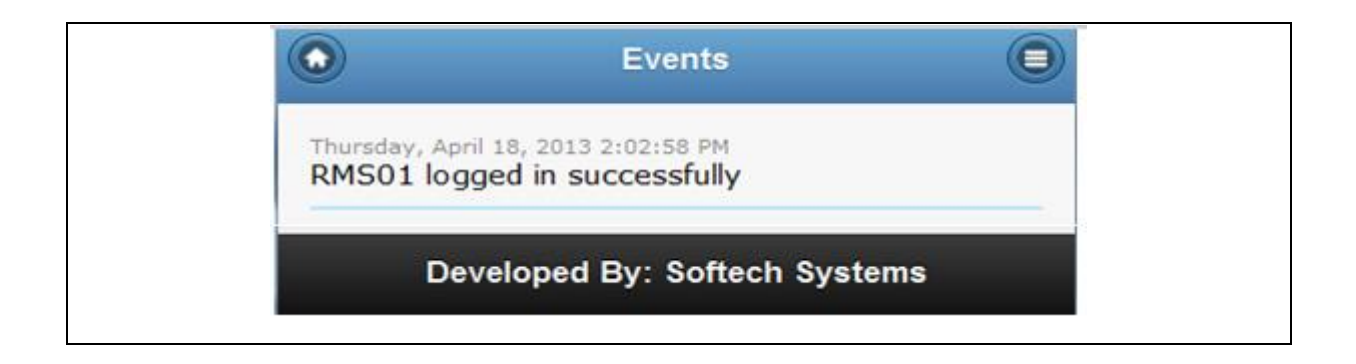

## **Screen Name: Client Account Information**

This screen is about the current account position of a user. This reflects the total current cash availability for a user, block cash position, custody value and client margin. Below grid will display the custody holding of a client quantity wise and its value based on the current market price.

| ≡ Accou       | nt                 | 1      |  |  |  |  |  |
|---------------|--------------------|--------|--|--|--|--|--|
| 2155          |                    |        |  |  |  |  |  |
| Client Code:  |                    | 2155   |  |  |  |  |  |
| Cash:         |                    | 0.00   |  |  |  |  |  |
| Free Cash:    |                    | 0.00   |  |  |  |  |  |
| Blocked Cash: |                    | 0.00   |  |  |  |  |  |
| Reduced Value | Reduced Value:     |        |  |  |  |  |  |
| Margin:       | largin:            |        |  |  |  |  |  |
| HOLDINGS      |                    |        |  |  |  |  |  |
| SYMBOLS       | QTY                | AMOUNT |  |  |  |  |  |
|               | Total<br>Holdings  | 0      |  |  |  |  |  |
|               | Total<br>Portfolio | .00    |  |  |  |  |  |

#### Screen Explanation

| Field         | Function                                    |
|---------------|---------------------------------------------|
| Cash:         | Total cash position including blockage cash |
| Free Cash:    | Cash position excluding blockage cash       |
| Blocked Cash: | Blocked cash position                       |
| Holdings:     | Total value of the holding                  |
| Margin:       | Margin allowed to a user                    |

## Screen Name: Change Password

Abbasi and Company (PVT) Limited. | Confidential 20

This screen is used to change password if required by the user.

| ÷ | Change Password                     | 1 |
|---|-------------------------------------|---|
|   |                                     |   |
|   | Old Password                        |   |
|   | New Password (at most 8 characters) |   |
|   | Confirm New Password                |   |
|   | SUBMIT                              |   |

## Screen Explanation

| Field        | Function                                             |
|--------------|------------------------------------------------------|
| Old Password | Enter Old Password                                   |
| New Password | Enter new Password                                   |
| Confirm      | Re-Enter new Password                                |
| Submit       | When Press, request will be processed                |
| - Clear      | Clear will clear the data and allow user to re-enter |
|              | information                                          |

## Screen Name: Change Pin Code

This error will notify f user submit either buy or sell request but prior no symbol was selected than "NO SYMBOL SELECTED FOR TRADE" message will appear.

| <b>←</b> | Change Pin             |  |
|----------|------------------------|--|
|          |                        |  |
|          | Old Pin                |  |
|          | New Pin (4 characters) |  |
|          | Confirm New Pin        |  |
|          | SUBMIT                 |  |

| Field   | Function                              |
|---------|---------------------------------------|
| Old Pin | Enter OLD PIN CODE                    |
| New Pin | Enter New PIN CODE                    |
| Confirm | Re-Enter new PIN CODE                 |
| Submit  | When Press, request will be processed |

#### **Screen Name: Exchange**

This option is available when marked checked to display index detail on top of the market watch screen. Once unchecked index will no longer displayed on the market watch screen. It is available for selection of index.

| Exchar<br>KMIALLSHR<br>Last: 17,924.05<br>Val: 538,461,890<br>KMI30<br>Last: 60,944.40<br>Val: 419,543,904 | <b>17,928.98</b><br>Low: 17,924.05<br>High: 18,017.58<br><b>61,023.98</b><br>Low: 60,944.40<br>High: 61,339.17 | 4.93<br>0.03%<br>TurnOver<br>9,740,820<br>79.58<br>0.13%<br>TurnOver |
|----------------------------------------------------------------------------------------------------|----------------------------------------------------------------------------------------------------|----------------------------------------------------------------------|
| <b>BKTI</b><br>Last: 13,734.71<br>Val: 23,757,368                                                          | <b>13,742.09</b><br>Low: 13,734.01<br>High: 13,853.40                                                          | 7.38<br>0.05%<br>TurnOver<br>1,433,300                               |
| <b>OGTI</b><br>Last: 18,610.58<br>Val: 54,307,256                                                          | <b>18,695.70</b><br>Low: 18,610.58<br>High: 18,787.84                                                          | 85.12<br>0.46%<br>TurnOver<br>340,900                                |
| KSE100<br>Last: 37,292.47<br>Val: 567,307,070                                                              | <b>37,317.59</b><br>Low: 37,292.47<br>High: 37,479.27                                                          | <b>25.12</b><br>0.07%<br>TurnOver<br>11,489,760                      |
| ALLSHR<br>Last: 27,229.21<br>Val: 602,517,380                                                              | 27,242.09<br>Low: 27,229.21<br>High: 27,344.93                                                                 | <b>12.88</b><br>0.05%<br>TurnOver<br>14,012,760                      |
| <b>KSE30</b><br>Last: 17,739.37<br>Val: 409,737,376                                                        | <b>17,744.54</b><br>Low: 17,739.37<br>High: 17,848.91                                                          | 5.17<br>0.03%<br>TurnOver<br>6,453,600                               |
| LSE-25<br>Last: 5,445.08<br>Val: 0                                                                         | 5,445.08<br>Low: 5,445.08<br>High: 5,445.08                                                                    | 0.00%<br>0.00%<br>TurnOver<br>0                                      |

## **Screen Name: Miss Matched Password Error**

This error message notifies if user for change of password and any of the filled information is mismatched. Like If user enters correct Old Password and if new and confirm password mismatched than error message in red will displayed.

|   | ~          |     | Cha        | nge            | Pas    | swo    | rd     |          | ī      | 1                        |  |
|---|------------|-----|------------|----------------|--------|--------|--------|----------|--------|--------------------------|--|
|   |            |     |            |                |        |        |        |          |        |                          |  |
|   | •••••      |     |            |                |        |        |        |          |        |                          |  |
|   | •••••      |     |            |                |        |        |        |          |        |                          |  |
|   |            |     |            |                |        |        |        |          |        |                          |  |
|   |            |     |            |                |        |        |        |          |        |                          |  |
|   |            |     |            |                | SUB    | міт    |        |          |        |                          |  |
|   |            |     |            |                |        |        |        |          |        |                          |  |
|   | 1          | 2   | 3          | 4              | 5      | 6      | 7      | 8        | 9      | 0                        |  |
| [ | %<br>q     | ŵ   | ě          | r              | ť      | l<br>y | <<br>u | ><br>i   | {<br>0 | }<br>p                   |  |
|   |            | a 4 | # 8<br>6 ( | s *            | f g    | j i    | F I    | j        |        |                          |  |
|   | $\Diamond$ | N   | ew paracte | ssword<br>ers. | l must | be eq  | ual to | 8<br>1 n | 1      | $\langle \times \rangle$ |  |

Abbasi and Company (PVT) Limited. | Confidential 23

#### Screen Name: PIN CODE LENGTH ERROR

This error message notifies when user requested to change the PIN Code and enter PIN mismatched and less than the defined PIN CODE length. It I important for a user to enter Old PIN CODE, NEW PIN CODE and Confirm PIN Code must be same otherwise mismatched and take care of length as well.

|   | ←        | С      | ha     | nge   | Pin     |               |        |        | Т      | 1         |
|---|----------|--------|--------|-------|---------|---------------|--------|--------|--------|-----------|
|   |          |        |        |       |         |               |        |        |        |           |
|   |          |        |        |       | ••      | ••            |        |        |        |           |
|   |          |        |        |       | •       | •             |        |        |        |           |
|   |          |        |        |       | •       | •             |        |        |        |           |
|   |          |        |        |       |         |               |        |        |        |           |
|   |          |        |        |       |         |               |        |        |        |           |
|   | 1 :      | 2      | 3      | 4     | 5       | 6             | 7      | 8      | 9      | 0         |
| 9 | %<br>q v | ŵ      | ~<br>e | r     | [<br>t  | 1<br><b>y</b> | <<br>u | ><br>i | {<br>0 | }<br>p    |
|   | @<br>a   | #<br>S | 8<br>C | i i   | f g     | j             | ⊦ j    | (      |        |           |
| 4 |          | Nev    | v Pir  | n mus | t be eq | ual to        | 4 chai | acters |        | $\propto$ |

#### Screen Name: Link Error

This error message notify when trading link is unavailable. No order will be place and notify with the given error message. Technical staff requires checking for availability of trading engine and all connections running smoothly.

|        | Orders & Trades                                                      | 0            |
|--------|----------------------------------------------------------------------|--------------|
|        | Orders Trades                                                        |              |
| The or | der could not be placed, the Stock Excha<br>temporarily unavailable. | inge Link is |

### Screen Name: Research Portal

This screen has included all kind of research material. It's contained annually, quarterly and half yearly analysis with quarterly financial reports and their respective capital detail. Moreover, you can get individually information of each company through put symbol in search.

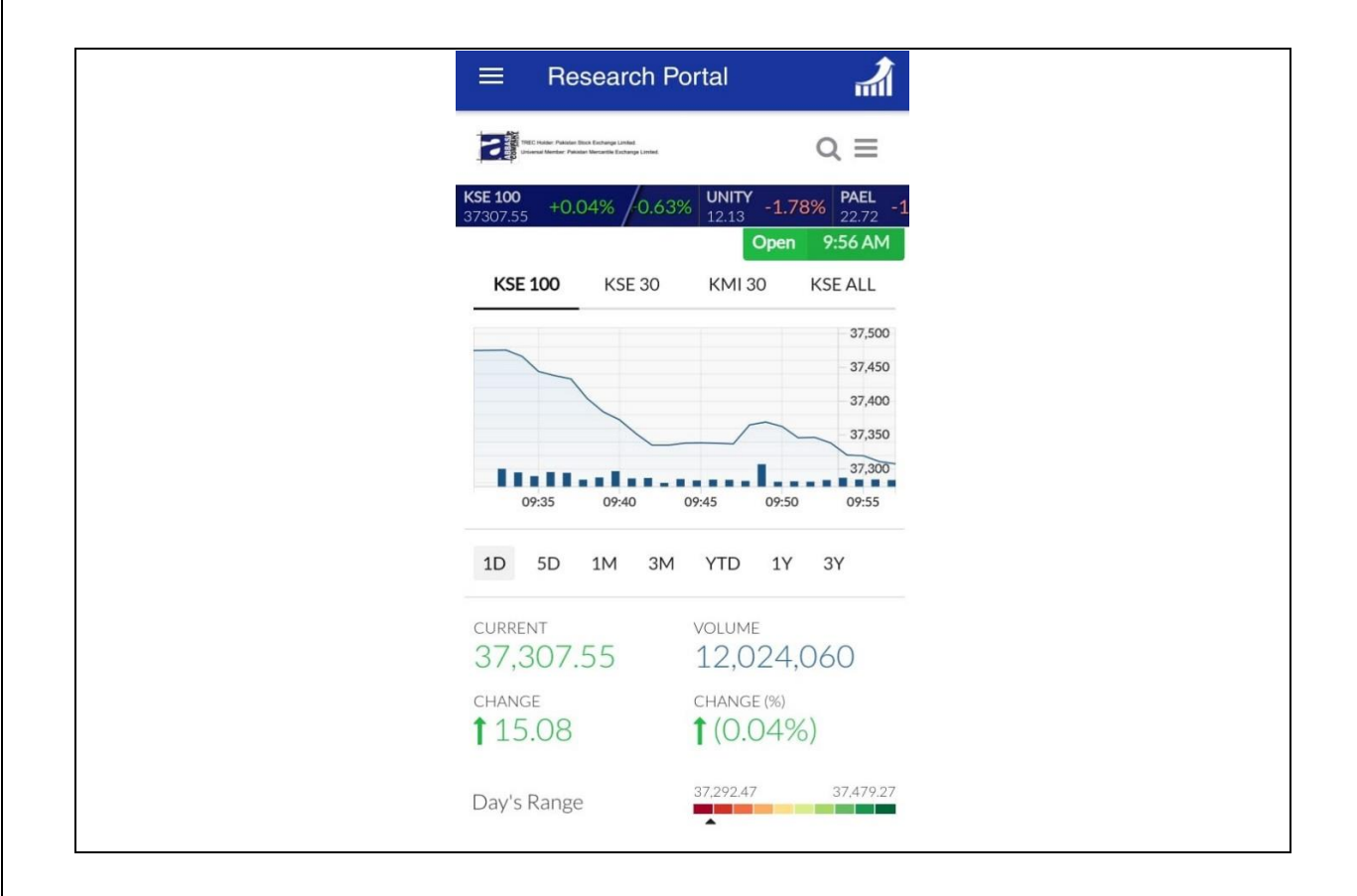